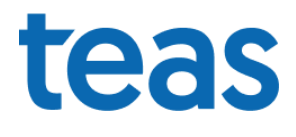

Zlín, 11.12.2023

# Vážení zákazníci,

dovolte, abychom Vám stejně jako každým rokem připomněli nezbytné úkony, které je třeba provést v nastavení systému Caris pro zdárné ukončení roku. V případě nutnosti konzultace jsme Vám k dispozici na telefonních číslech +420 577 601 290, 257.

**Nejdůležitější !** Za zásadní považujeme provedení záloh a uschování veškerých dat provozovny na vhodném zálohovacím médiu (CD, ZIP, flash disk apod..) před zahájením změn v nastavení systému Caris! Jestliže budete cokoliv v datech rušit nebo měnit, učiňte tak až po provedení záloh!

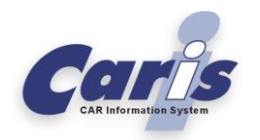

#### Nastavení dokladových řad

Veškerá nastavení dokladových řad jsou dostupná v Zavaděči aplikací v modulu Správce aplikací TEAS:

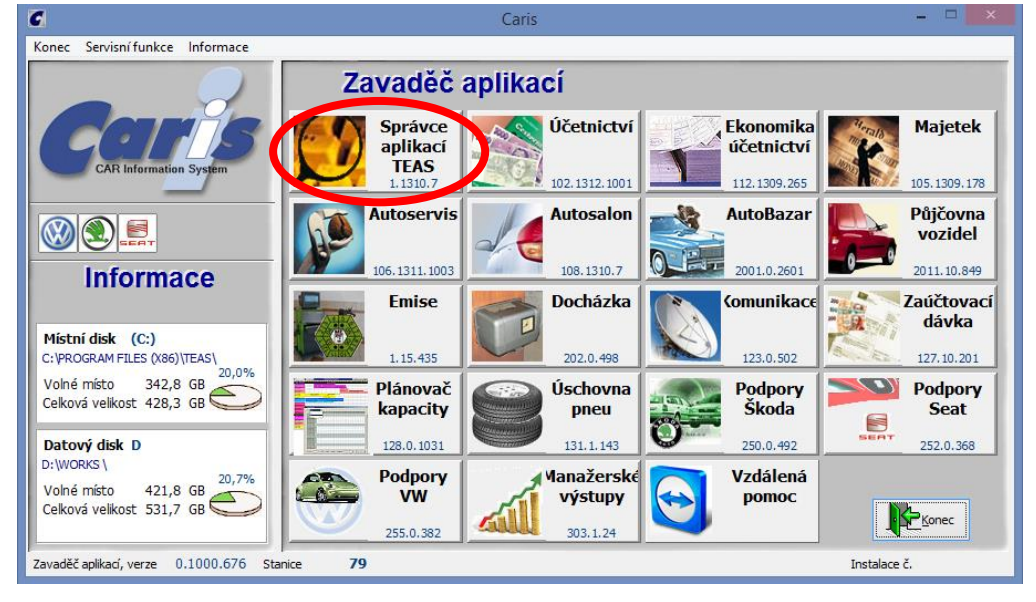

Po spuštění modulu Správce aplikací TEAS klikněte na tlačítko Dokladové řady:

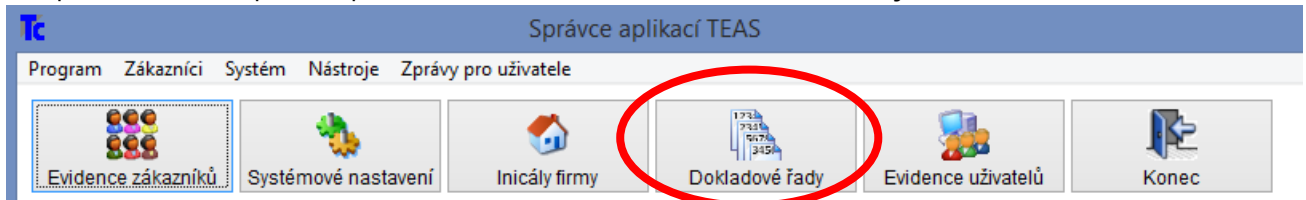

Objeví se výpis veškerých dokladových řad, které jsou v systému zavedeny. Zde doporučujeme postupovat opatrně, aby nedošlo ke zdvojení některé z řad tím, že vrátíte číslování na počáteční hodnotu (např. od 000001). Jestliže budete chtít vrátit číslování dokladů, nastavte si do předčíslí číslici roku (příp. jiné předčíslí), a teprve potom vlastní pořadové číslo (např. 1400001). Pozor také na délku dokladové řady, která byla již z předchozího období nastavena. Pokud možno ji zachovejte – vyhnete se tak případným problémům např. při exportech do účetnictví.

| Tel1: | 577 601 290 |
|-------|-------------|
| Tel2: | 577 601 257 |
| http: | www.teas.cz |

**TEAS, spol. s r.o.** Platnéřská 88/9 110 00 Praha1, Staré Město Společnost je vedená v OR u Městského soudu v Praze, oddíl C, vl. 336897 ze dne 22. 6. 1993.

## Dodavatel systémů pro AutoServisy, AutoBazary, AutoSalony, Autopůjčovny

| Název                                                                                                    |                                          |                                                           |                                                                                            | ×                                            |
|----------------------------------------------------------------------------------------------------|------------------------------------------|-----------------------------------------------------------|--------------------------------------------------------------------------------------------|----------------------------------------------|
|                                                                                                    | Тур                                      | Pos. číslo D                                              | atum Id ·                                                                                  |                                              |
| DOF Faktury přijaté                                                                                                    | Daňový doklad                            |                                                           | 23                                                                                         |                                              |
| UCT Interní doklady                                                                                                    | Danovy doklad<br>Obecný                  |                                                           | 25                                                                                         |                                              |
| VYF Faktury Ostatni                                                                                                    | Daňový doklad                            |                                                           | 30                                                                                         |                                              |
|                                                                                                    |                                          |                                                           |                                                                                            |                                              |
|                                                                                                    |                                          |                                                           |                                                                                            |                                              |
| -                                                                                                    | ĺ                                        | Nejprve si                                                | v tabulce zvo                                                                              | lte                                          |
| -                                                                                                    |                                          | dokladovo<br>klikněte na                                  | u řadu, potor<br>tlačítko                                                                  |                                              |
|                                                                                                    |                                          | Podrobnos                                                 | sti.                                                                                       |                                              |
| -                                                                                                    |                                          |                                                           |                                                                                            | Ĭ                                            |
| ✓ Obecný ✓ Příjemka ✓ Výdeika                                                                                                    |                                          |                                                           | × 📭                                                                                        |                                              |
| Daňový doklad 🗸 Zakázka serva                                                                                                    | Tisk <u>N</u> ový…                       | Podrobnosti O                                             | dstranit Koned                                                                             |                                              |
|                                                                                                    | Zde můžete pr                            | ovádět výbě                                               | typu                                                                                       |                                              |
|                                                                                                    | dokladové řady                           | / – např. výb                                             | ěr                                                                                         |                                              |
|                                                                                                    | dokladových řa                           | ad daňových                                               | dokladů.                                                                                   |                                              |
| Jednoduchá dokladová řada                                                                                                    |                                          |                                                           |                                                                                            |                                              |
| Ve Maataurus (dabladaur) žadu                                                                                                    |                                          |                                                           |                                                                                            |                                              |
| C Nastaveni dokladove rady                                                                                                    |                                          |                                                           |                                                                                            |                                              |
| Názov řadv                                                                                                    |                                          |                                                           | ID čody                                                                                    | ×_                                           |
| Název řady                                                                                                    |                                          |                                                           | ID řady                                                                                    |                                              |
| Název řady<br>VYF Faktury Ostatní                                                                                                    |                                          |                                                           | ID řady<br>390                                                                             |                                              |
| Název řady<br>VYF Faktury Ostatní<br>Typ řady Daňový doklad                                                                                                    |                                          | [                                                         | ID řady<br>390<br>Volba<br>(poku                                                           | délky dokladové řady<br>d možno ji neměňte). |
| Název řady<br>VYF Faktury Ostatní<br>Typ řady Daňový doklad<br>Předčísli                                                                                                    | Číslovat od                              | <br>Délka či                                              | ID řady<br>390<br>Volba<br>(poku<br>sla                                                    | délky dokladové řady<br>d možno ji neměňte). |
| Název řady<br>VYF Faktury Ostatní<br>Typ řady Daňový doklad<br>Formát Předčísli<br>1023                                                                                                    | Číslovat od<br>000001                    | Délka či<br>10                                            | ID řady<br>390<br>Volba<br>(poku<br>sla                                                    | délky dokladové řady<br>d možno ji neměňte). |
| Název řady<br>VYF Faktury Ostatní<br>Typ řady Daňový doklad<br>Formát 1023<br>Platnost od 01.01.                                                                                                    | Čislovat od<br>000001<br>2023 do         | Délka čí<br>10<br>31.12.2023                              | ID řady<br>390<br>Volba<br>(poku<br>sla                                                    | délky dokladové řady<br>d možno ji neměňte). |
| Název řady         VYF Faktury Ostatní         Typ řady       Daňový doklad         Formát       Předčíslí         Platnost       od       01.01.         První vystavený doklad v řadě       Předčíslá                                                                                                    | Číslovat od<br>000001<br>2023 do         | Délka čí<br>10<br>31.12.2023                              | ID řady<br>390<br>Volba<br>(poku<br>sla                                                    | délky dokladové řady<br>d možno ji neměňte). |
| Název řady VYF Faktury Ostatní Typ řady Daňový doklad  Formát 1023 Platnost od 01.01. První vystavený doklad v řadě Poslední vystavený doklad v řadě                                                                                                    | Číslovat od<br>000001<br>2023 do         | Délka či<br>10<br>31.12.2023                              | ID řady<br>390<br>Volba<br>(poku<br>sla                                                    | délky dokladové řady<br>d možno ji neměňte). |
| Název řady         VYF Faktury Ostatní         Typ řady       Daňový doklad         Formát       Předčíslí         Platnost       od       01.01.         První vystavený doklad v řadě       Poslední vystavený doklad v řadě                                                                                                    | Číslovat od<br>000001<br>2023 do         | Délka čí<br>10<br>31.12.2023<br>N<br>N                    | ID řady<br>390<br>Volba<br>(poku<br>sla<br>iebyl vystave<br>lebyl vystave                  | délky dokladové řady<br>d možno ji neměňte). |
| Název řady VYF Faktury Ostatní Typ řady Daňový doklad  Formát 1023 Platnost od 01.01. První vystavený doklad v řadě Poslední vystavený doklad v řadě Vytvořit vícenásobnou dokladovou                                                                                                    | Číslovat od<br>000001<br>2023 do<br>fadu | Délka čí<br>10<br>31.12.2023<br>N<br>N                    | ID řady<br>390<br>Volba<br>(poku<br>sla<br>iebyl vystave<br>lebyl vystave                  | délky dokladové řady<br>d možno ji neměňte). |
| Název řady VYF Faktury Ostatní Typ řady Daňový doklad Formát 1023 Platnost od 01.01. První vystavený doklad v řadě Poslední vystavený doklad v řadě Vytvořit vícenásobnou dokladovou                                                                                                    | Číslovat od<br>000001<br>2023 do<br>fadu | Délka čí<br>10<br>31.12.2023<br>N<br>N<br>Uložit a zavřít | ID řady<br>390<br>Volba<br>(poku<br>sla<br>iebyl vystave<br>lebyl vystave<br>lebyl vystave | délky dokladové řady<br>d možno ji neměňte). |
| Název řady VYF Faktury Ostatní Typ řady Daňový doklad Formát 1023 Platnost od 01.01. První vystavený doklad v řadě Poslední vystavený doklad v řadě Vytvořit vícenásobnou dokladovou texterné sobnou dokladovou texterné sobnou dokladovou te | Číslovat od<br>000001<br>2023 do<br>fadu | Délka či<br>10<br>31.12.2023<br>N<br>Vložit a zavřít      | ID řady<br>390<br>Volba<br>(poku<br>sla<br>iebyl vystave<br>lebyl vystave<br>lebyl vystave | délky dokladové řady<br>d možno ji neměňte). |

#### Vícenásobná dokladová řada

Využití funkce Vícenásobné dokladové řady zajistí automatické přidělení čísla dokladu na přelomu jednotlivých časových období. Tzn. že při vhodném nastavení lze současně vystavit např. 12.1.2023 doklad do roku 2022 v řadě platné pro tento rok a samozřejmě i doklad již do roku 2023.

#### POZOR! Vícenásobnou dokladovou řadu nelze použít pro typ řady Zakázka servis.

## Dodavatel systémů pro AutoServisy, AutoBazary, AutoSalony, Autopůjčovny

| T | Nastavení    | dokladov  | vé řady            |           |             |             | ×      |
|---|--------------|-----------|--------------------|-----------|-------------|-------------|--------|
| N | lázev řady   |           |                    |           |             | ID řa       | dy     |
| ١ | VYF Fa       | aktury    | / Ostatní          |           |             | 390         | D C    |
| T | īyp řady     | Daňov     | ∕ý doklad          |           |             |             |        |
|   | Platno       | st od     | Platnost do        | Předčíslí | Číslovat od | Délka čísla |        |
|   | 01.01.       | 2023      | 31.12.2023         | 1023      | 000001      | 10 ≑        |        |
| _ |              |           |                    |           |             |             | před   |
|   |              |           |                    |           |             |             |        |
| Ρ | rvní vystave | ený dokla | d v řadě           |           |             | Nebyl vy    | staven |
| P | oslední vys  | stavený d | oklad v řadě       |           |             | Nebyl vy    | staven |
|   | Vytvořit je  | dnoduch   | ou dokladovou řadu |           | Uložit a z  | avřít St    | orno   |

Po vytvoření vícenásobné řady z jednoduché se údaj "Číslovat od" přepíše na následující číslo dle posledního

vystaveného dokladu. Kliknutím na tlačítko se přidá nová řada za poslední definované období, tj. jako poslední řádek. Automaticky se nastaví platnost od-do na dalších 12 měsíců, zkopíruje se délka dokladové řady a také předčíslí z předchozího období.

pomocí tohoto tlačítka můžeme provést ruční kontrolu zadaného záznamu (ověřuje i datumy).

bomocí tohoto tlačítka přidáváme řádek záznamu nad aktuální existující záznam.

=== pomocí tohoto tlačítka přidáváme řádek záznamu pod aktuální existující záznam.

pomocí tohoto tlačítka odstraníme řádek záznamu, který je označen.

1

===

₿

**b** 

## Dodavatel systémů pro AutoServisy, AutoBazary, AutoSalony, Autopůjčovny

| Tċ | Nastaveni   | í doklado | vé řady            |           |             |             | ×          |
|----|-------------|-----------|--------------------|-----------|-------------|-------------|------------|
| N  | lázev řady  |           |                    |           |             | IC          | ) řady     |
| ١  | /YF Fa      | aktury    | / Ostatní          |           |             | 3           | 390        |
| Ţ  | yp řady     | Daňov     | vý doklad          |           |             | -           |            |
|    | Platno      | ost od    | Platnost do        | Předčíslí | Číslovat od | Délka čísla | 1          |
| ▶  | 01.01       | 2023      | 31.12.2023         | 1023      | 000001      | 10 🌲        | ī 💌        |
|    | 01.01       | 2024      | 31.12.2024         | 1024      | 000001      | 10 🗘        |            |
|    | 01.01       | 2025      | 31.12.2025         | 1025      | 000001      | 10 🌲        | pred       |
|    |             |           |                    |           |             |             |            |
| _  |             |           |                    |           |             |             | za         |
| _  |             |           |                    |           |             |             |            |
|    |             |           |                    |           |             |             | ' <u></u>  |
| Pi | vní vystave | ený dokla | d v řadě           |           |             | Nebyl       | vystaven   |
| P  | oslední vys | stavený d | oklad v řadě       |           |             | Nebyl       | vystaven   |
|    | Vytvořit je | dnoduch   | ou dokladovou řadu |           |             |             | <b>K</b> Þ |
|    |             |           |                    |           | Uložit a z  | avřít       | Storno     |

V případě, že byla nastavena stejné číslování pro více dokladových řad, systém oznámí tuto skutečnost již při zapisování duplicitní řady.

|                |                               |                                                                                                    | Pozor         |                |           |        |                      | ×   |
|----------------|-------------------------------|----------------------------------------------------------------------------------------------------|---------------|----------------|-----------|--------|----------------------|-----|
| 4              | <u>.</u> c                    | Ookladová řada, kterou právě ukládáte, k                                                                       | oliduje s něk | terou ze stáva | jících do | oklado | vých řad             |     |
| Do             | kladov                        | á řada, kterou právě ukládáte                                                                                  |               |                |           |        |                      |     |
| ]              | D                             | Název                                                                                                    | Platí od      | Platí do       | Předčíslí | Délka  | Příští číslo dokladu |     |
| •              | 93                            | VyFa Faktury Ostatní                                                                                           | 01.01.2017    | 31.12.2017     | 1017      | 10     | 1017000001           |     |
| Ko             | olizní do                     | okladové řady                                                                                                  |               |                |           |        |                      |     |
| 1              | D                             | Název                                                                                                    | Platí od      | Platí do       | Předčíslí | Délka  | Příští číslo dokladu | ^   |
| Þ              |                               | VyFa_servis_převodem_kartou                                                                                    | 01.01.2017    | 31.12.2017     |           |        | 1017000001           |     |
|                |                               |                                                                                                    |               |                |           |        |                      |     |
| H              |                               |                                                                                                    |               |                |           |        |                      | -   |
| H              |                               |                                                                                                    |               |                |           |        |                      | -   |
| H              |                               |                                                                                                    |               |                |           |        |                      | -   |
| Ц              |                               |                                                                                                    |               |                |           |        |                      | *   |
| Po             | drobný                        | popis kolize                                                                                                   |               |                |           |        |                      |     |
| Di<br>Vy<br>Vy | oklady v<br>Fa Fakt<br>Fa_ser | ystavené v těchto řadách se budou svými čísly navzájen<br>ury Ostatní (ID: 93)<br>vis_převodem_kartou (ID: 10) | n duplikovat: |                |           |        |                      |     |
|                |                               |                                                                                                    |               |                |           | •      | Přesto<br>uložit Z   | pět |

Kontrolu dokladových řad pak můžete provést ve "Správci aplikací" přes menu systém-kontrola dokladových řad.

| Tel1: | 577 601 290 |
|-------|-------------|
| Tel2: | 577 601 257 |
| http: | www.teas.cz |

**TEAS, spol. s r.o.** Platnéřská 88/9 110 00 Praha1, Staré Město

## Dodavatel systémů pro AutoServisy, AutoBazary, AutoSalony, Autopůjčovny

| ID                                                        | Název                                                                                                    | Platí od                                           | Platí do                                                                                                    | Předčíslí                | Délka              | Příští číslo dokladu                      |                              |                            |
|-----------------------------------------------------------|----------------------------------------------------------------------------------------------------|----------------------------------------------------|----------------------------------------------------------------------------------------------------|--------------------------|--------------------|-------------------------------------------|------------------------------|----------------------------|
| 62                                                        | Výdejka salon                                                                                                    |                                                    |                                                                                                    | v                        | 5                  | V920                                      | ļ                            |                            |
| 83                                                        | Objedn. salon Citroen                                                                                                    |                                                    |                                                                                                    | 2016                     | 8                  | 20160015                                  | ļ                            | 1                          |
| 97                                                        | VyFa Bazar                                                                                                    |                                                    |                                                                                                    | 2016                     | 10                 | 2016020001                                | ļ                            | 1                          |
| 93                                                        | VyFa Faktury Ostatní                                                                                                    | 01.01.2017                                         | 31.12.2017                                                                                                    | 1017                     | 10                 | 1017000001                                | ļ                            | 1                          |
| 10                                                        | VyFa_servis_převoden <artou< td=""><td>01.01.2017</td><td>31.12.2017</td><td>1017</td><td>10</td><td>1017000001</td><td>1</td><td></td></artou<> | 01.01.2017                                         | 31.12.2017                                                                                                    | 1017                     | 10                 | 1017000001                                | 1                            |                            |
|                                                           |                                                                                                    |                                                    |                                                                                                    |                          |                    |                                           |                              |                            |
|                                                           |                                                                                                    |                                                    |                                                                                                    |                          |                    | 1                                         |                              |                            |
| lizní c                                                   | dokladové řady - kolidují s řadou VyFa_se                                                                                                    | ervis_převodem_kartou (I                           | D: 10):                                                                                                    |                          |                    |                                           |                              |                            |
| <mark>lizní c</mark><br>D                                 | lokladové řady - kolidují s řadou VyFa_se<br>Název                                                                                               | ervis_převodem_kartou (I<br>Platí od               | D: 10):<br>Platí do                                                                                                    | Předčíslí                | Délka              | Příští číslo dokladu                      |                              |                            |
| lizní c<br>D<br>93                                        | dokladové řady - kolidují s řadou VyFa_s<br>Název<br>VyFa Faktury Ostatní                                                                        | ervis_převodem_kartou (I<br>Platí od<br>01.01.2017 | D: 10):<br>Platí do<br>31.12.2017                                                                                                    | Předčíslí           1017 | <b>Délka</b><br>10 | Příští číslo dokladu           1017000001 |                              |                            |
| lizní c<br>D<br>93                                        | dokladové řady - kolidují s řadou VyFa_sv<br>Název<br>VyFa Faktury Ostatní                                                                       | ervis_převodem_kartou (I<br>Platí od<br>01.01.2017 | D: 10):<br>Platí do<br>31.12.2017                                                                                                    | Předčíslí           1017 | <b>Délka</b> 10    | Příští číslo dokladu           1017000001 |                              |                            |
| lizní c<br>D<br>93                                        | dokladové řady - kolidují s řadou VyFa_se<br>Název<br>VyFa Faktury Ostatní                                                                       | ervis_převodem_kartou (I<br>Platí od<br>01.01.2017 | D: 10): Platí do 31.12.2017                                                                                                    | Předčíslí           1017 | <b>Délka</b> 10    | Příští číslo dokladu           1017000001 |                              |                            |
| lizní c<br>D<br>93                                        | dokladové řady - kolidují s řadou VyFa_sv<br>Název<br>VyFa Faktury Ostatní                                                                       | ervis_převodem_kartou (I<br>Platí od<br>01.01.2017 | D: 10): Platí do 31.12.2017                                                                                                    | Předčíslí           1017 | Délka<br>10        | Příští číslo dokladu           1017000001 |                              |                            |
| lizní c<br>D<br>93                                        | Jokladové řady - kolidují s řadou VyFa_se<br>Název<br>VyFa Faktury Ostatní                                                                       | ervis_převodem_kartou (I<br>Platí od<br>01.01.2017 | D: 10):         Platí do         31.12.2017                                                                                                    | Předčíslí           1017 | <b>Délka</b> 10    | Příští číslo dokladu           1017000001 |                              |                            |
| olizní c<br>ID                                            | lokladové řady - kolidují s řadou VyFa_s<br>Název                                                                                                | ervis_převodem_kartou (I<br>Platí od               | D: 10):<br>Platí do                                                                                                    | Předčísli                | ſ                  | í Délka                                   | Délka Příští číslo dokladu   | Délka Příští číslo dokladu |
| lokladové řady - kolidu,<br>Název<br>VyFa Faktury Ostatní | jí s řadou VyFa_s                                                                                                    | ervis_převodem_kartou (I<br>Platí od<br>01.01.2017 | D: 10):<br>Platí do<br>31.12.2017                                                                                                    | Předčíslí           1017 | <b>Délka</b> 10    | Příští čísl           101                 | <b>lo dokladu</b><br>7000001 | lo dokladu<br>7000001      |
| Joklado<br>Názer<br>VyFa                                  | vé řady - kolidují s řadou VyFa_so<br>v<br>Faktury Ostatní                                                                                       | ervis_převodem_kartou (I<br>Platí od<br>01.01.2017 | D: 10):         Platí do         31.12.2017                                                                                                    | Předčíslí           1017 | <b>Délka</b> 10    | Příští číslo dokladu           1017000001 |                              |                            |
| <b>izní (</b><br><b>)</b><br>93                           | dokladové řady - kolidují s řadou VyFa_su<br>Název<br>VyFa Faktury Ostatní                                                                       | ervis_převodem_kartou (I<br>Platí od<br>01.01.2017 | Image: Distance of the second second seco | Předčíslí           1017 | Délka           10 | Příští číslo dokladu           1017000001 |                              |                            |

Jelikož se nastavení dokladových řad řídí v každé firmě jinými pravidly, není možné vytvořit univerzální návod na tvorbu číslování dokladů. V každém případě nastavení dokladových řad raději konzultujte s ekonomem nebo účetní firmy.

Na další úspěšnou spolupráci v roce 2024 se těší společnost TEAS, spol. s r.o.